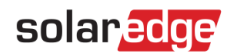

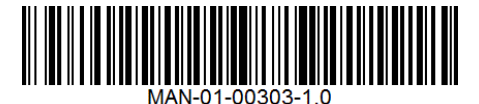

# StorEdge™ Guida per il cablaggio e lista di controllo – Europa, Australia & Sud Africa

Il presente documento contiene una guida per il cablaggio della batteria e una lista di controllo con i passaggi per la verifica post-installazione di un sistema StorEdge. Per maggiori dettagli, si rimanda alla guida di installazione StorEdge fornita con l'inverter StorEdge o l'interfaccia StorEdge. Per assistenza contattare il servizio di assistenza SolarEdge (fare riferimento a *Informazioni per Assistenza e Contatto* a pagina 11).

## Guida per il cablaggio

## Tipi di cablaggi e connettori

Per collegare la batteria all'inverter/interfaccia StorEdge, usare i seguenti tipi di cablaggi e connettori:

| Tipo di cavo consigliato<br>(sezione trasversale min-max)                                                       | Connettore SolarEdge | Connettore batteria Tesla tipo<br>B/B1 | Connettore batteria Tesla tipo<br>C | Cavo/connettore batteria<br>Tesla tipo E/E1 |  |
|----------------------------------------------------------------------------------------------------|----------------------|----------------------------------------|-------------------------------------|---------------------------------------------|--|
| <b>CC</b> : 6 mm <sup>2</sup> (2,5-6 mm <sup>2</sup> ), 600 V isolato                                           | BAT DC +             | DC +                                   | + tab                               | ROSSO                                       |  |
|                                                                                                    | BAT DC +             | DC -                                   | - tab                               | NERO                                        |  |
|                                                                                                    | Terra                | Terra                                  | Terra                               | Verde o giallo/verde                        |  |
| <b>Thermal</b> : Cavo a 2 fili twistati schermato 1,5 mm <sup>2</sup> (1,3-2,5 mm <sup>2</sup> ), 600 V isolato | Batteria Thermal -   | THERMAL +                              | N/A                                 | N/A                                         |  |
| Controllo e monitoraggio: Cavo a 5 fili                                                                         | En (enable)          | ENABLE                                 | EN                                  | EN / Arancione                              |  |
| twistati schermato $0,2 \text{ mm}^2$ ( $0,2-1,5 \text{ mm}^2$ ),                                               | V+                   | LOGIC+                                 | LG+                                 | LG+ / Marrone                               |  |
| Possibile usare anche CAT5 600 V isolato.                                                                       | G (RS485)            | LOGIC-                                 | N/A                                 | N/A                                         |  |
|                                                                                                    | B - (RS485)          | COM LO                                 | CM-                                 | CM- / Giallo                                |  |
|                                                                                                    | A + (RS485)          | СОМ НІ                                 | CM+                                 | CM+ / Blu                                   |  |

### Tabella 1: Tipi di cablaggi e connettori

## Schemi di cablaggio

Gli schemi delle pagine seguenti illustrano il collegamento dei diversi tipi di batteria all'Inverter/Interfaccia StorEdge e del contatore ed il collegamento di due batterie l'una all'altra. Prestare attenzione ai colori dei cavi ed all'impostazione dei DIP switch della batteria.

#### Schemi di cablaggio - Collegamento all'Inverter StorEdge

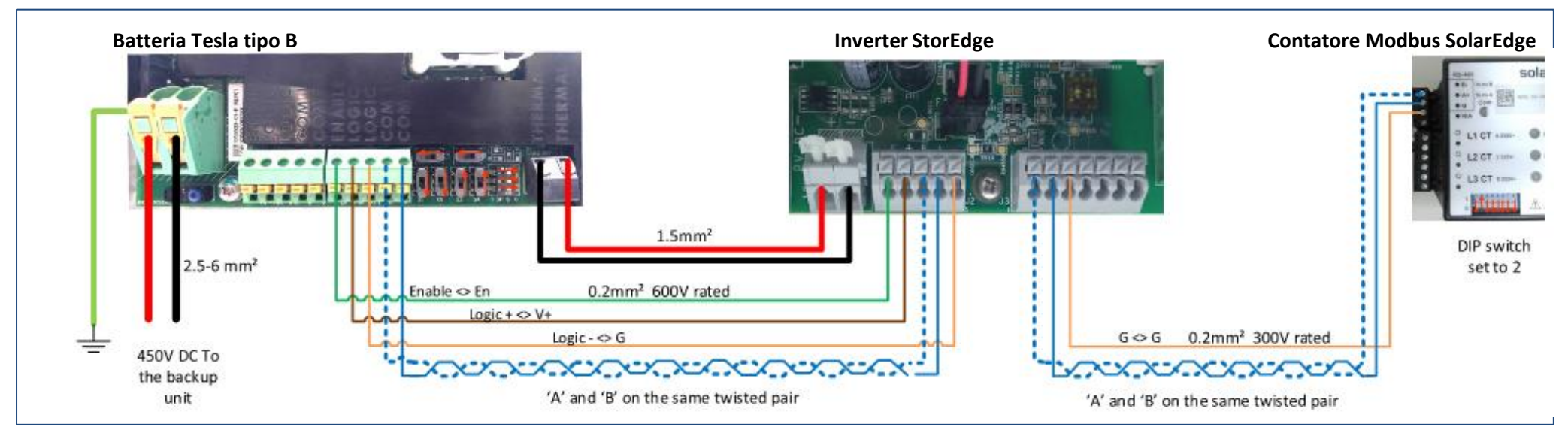

Figura 1: Batteria tipo B/B1 collegata ad un Inverter StorEdge

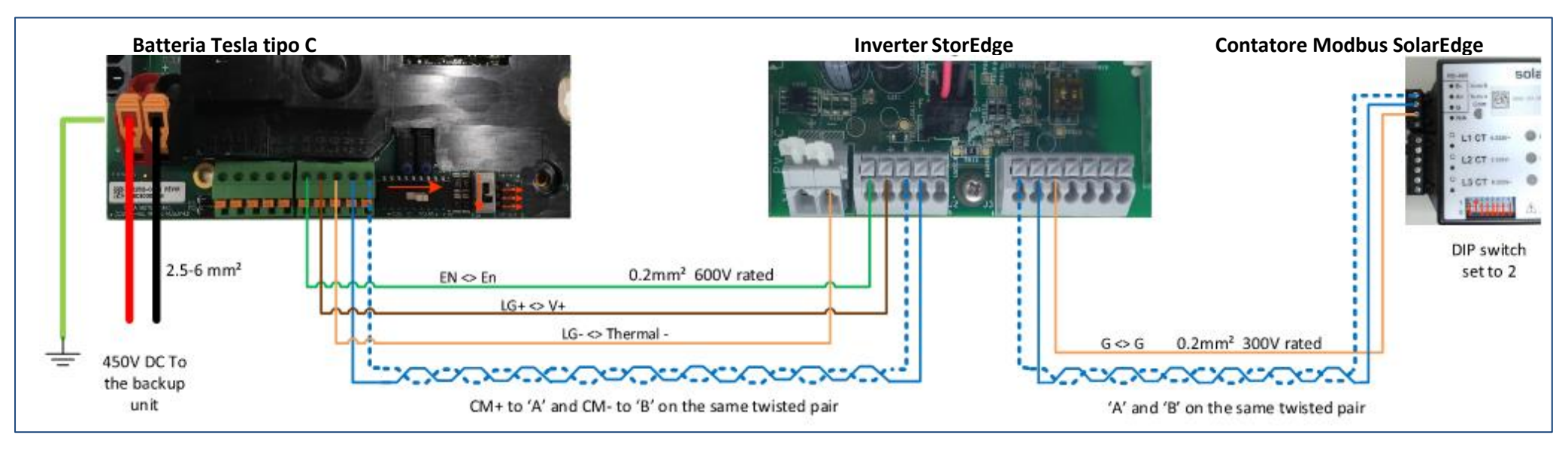

Figura 2: Batteria tipo C collegata ad un Inverter StorEdge

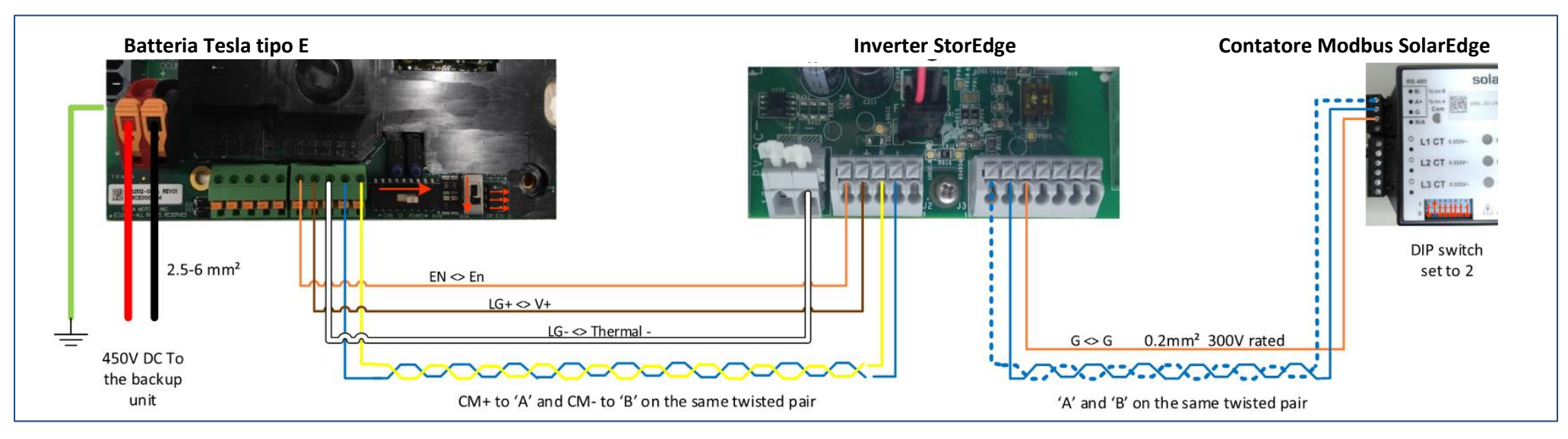

Figura 3: Batteria tipo E/E1 collegata ad un Inverter StorEdge

### Schemi di cablaggio - Collegamento all'Interfaccia StorEdge

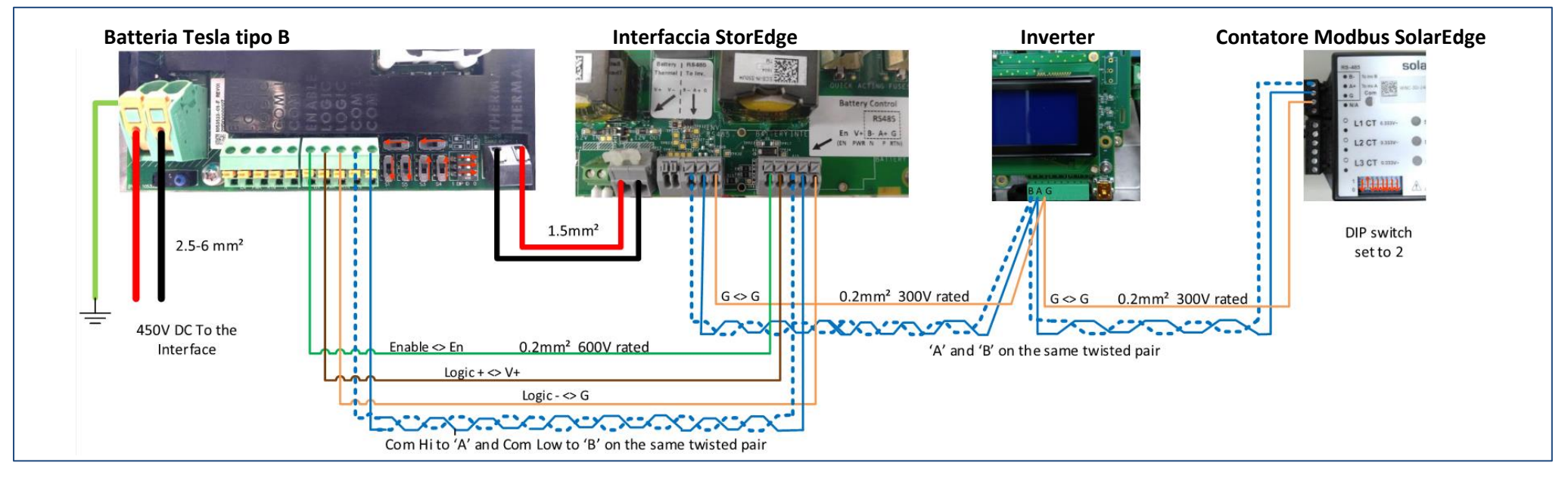

### Figura 4: Batteria tipo B/B1 collegata ad un'Interfaccia StorEdge

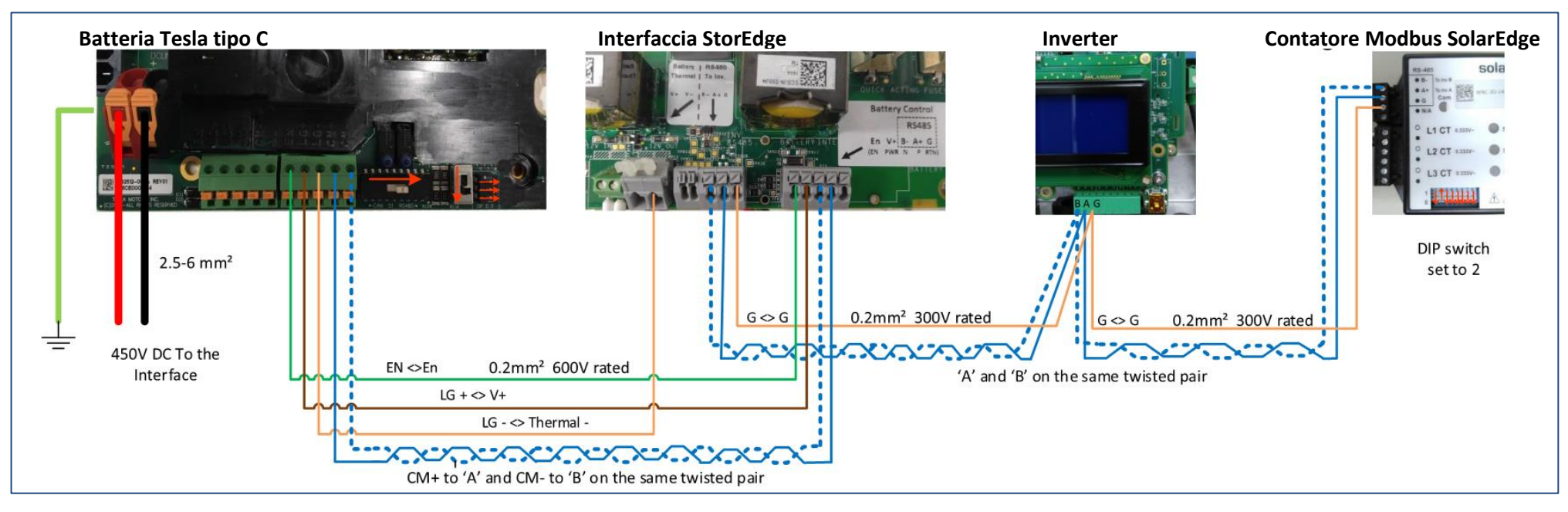

#### Figura 5: Batteria tipo C collegata ad un'Interfaccia StorEdge

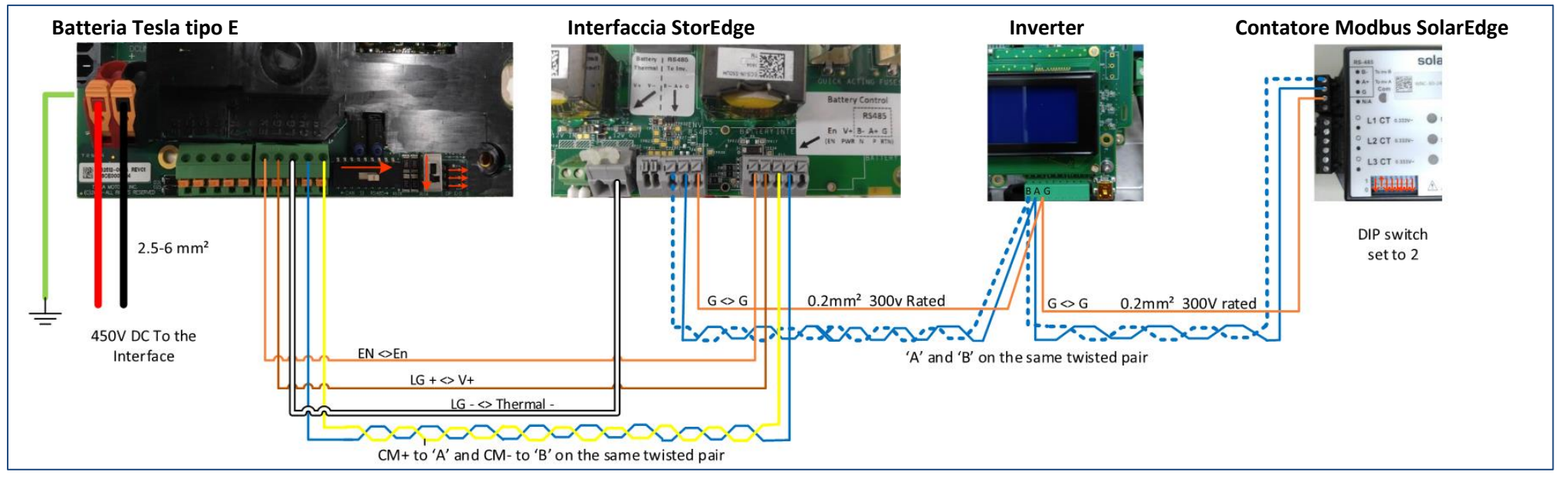

#### Figura 6: Batteria tipo E/E1 collegata ad un'Interfaccia StorEdge

### Schemi di cablaggio – Due batterie

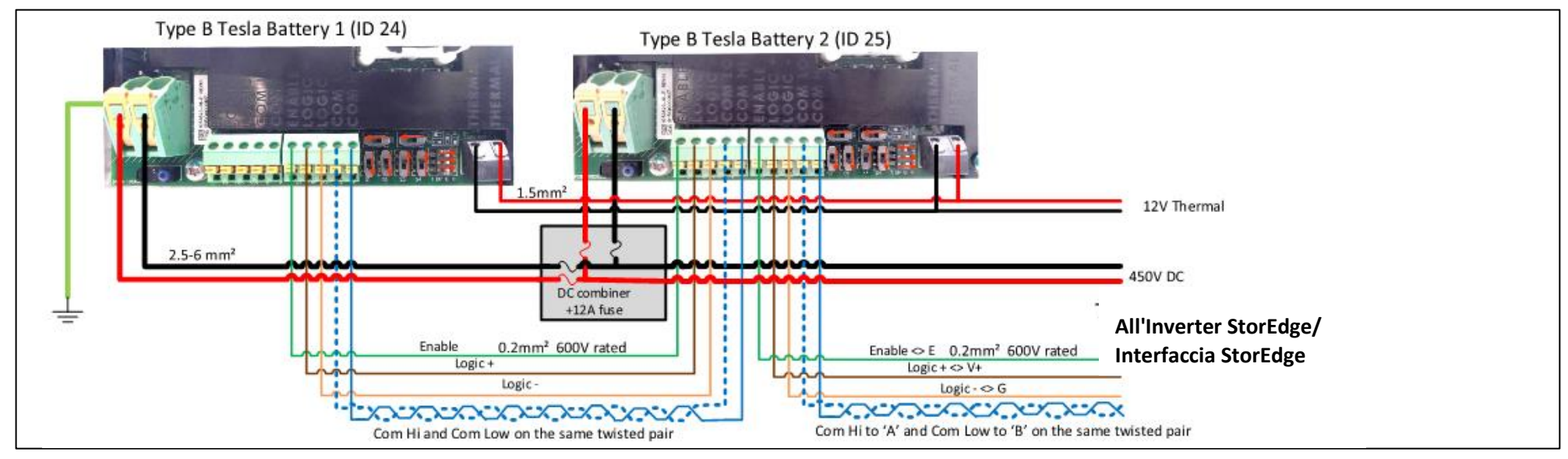

Figura 7: Collegamento due batterie tipo B/B1

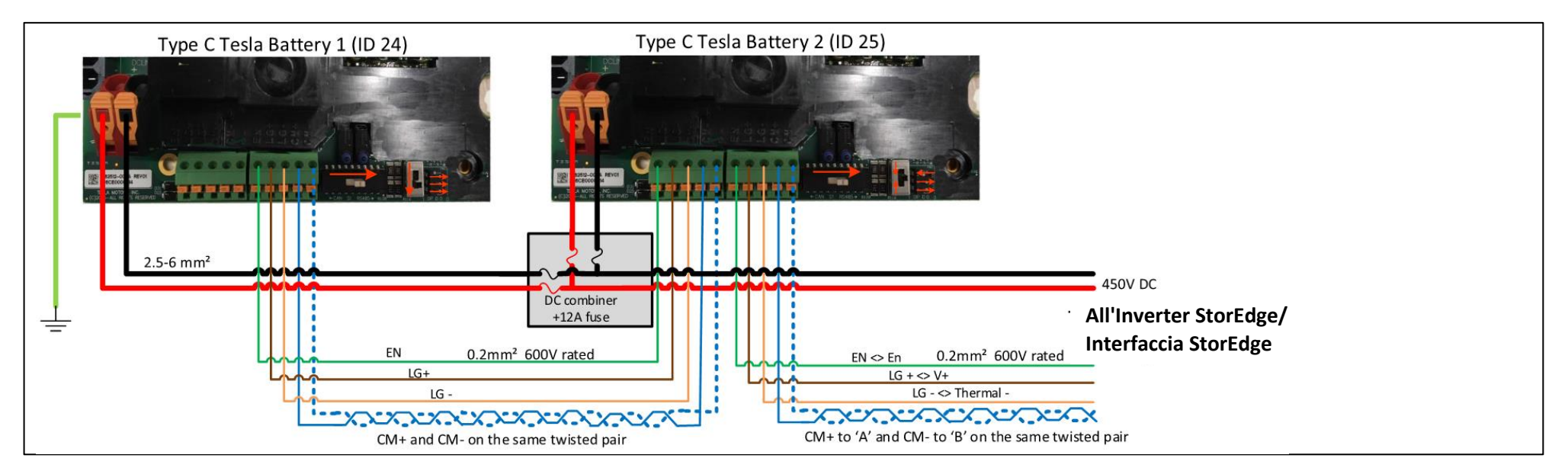

Figura 8: Collegamento due batterie tipo C

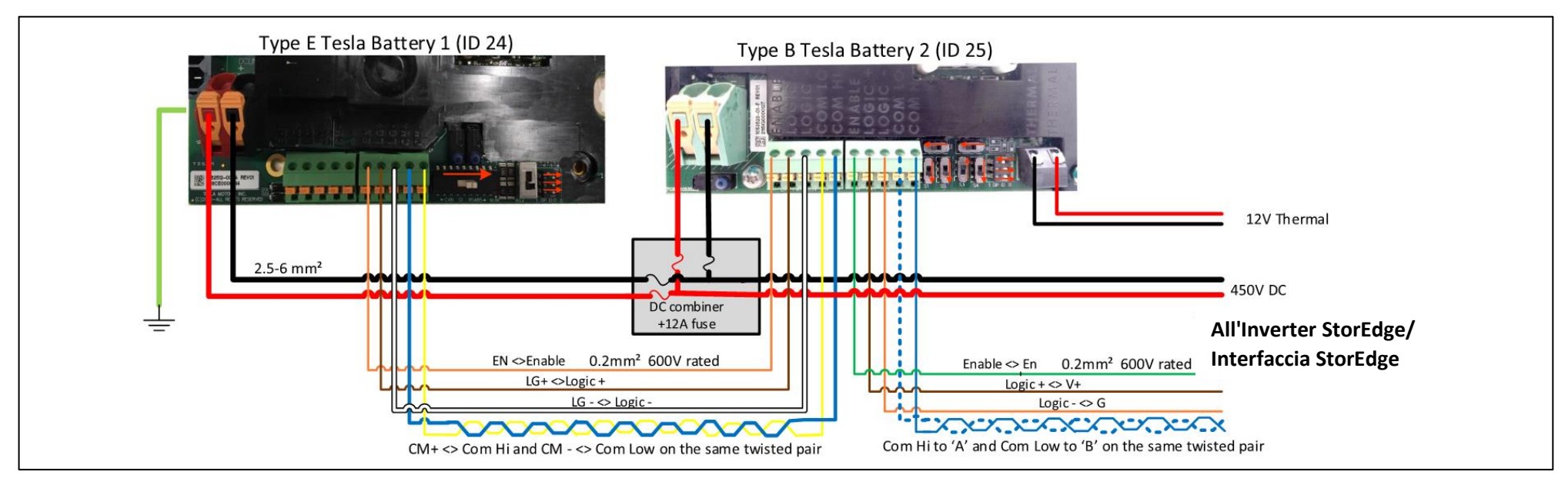

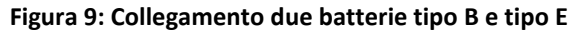

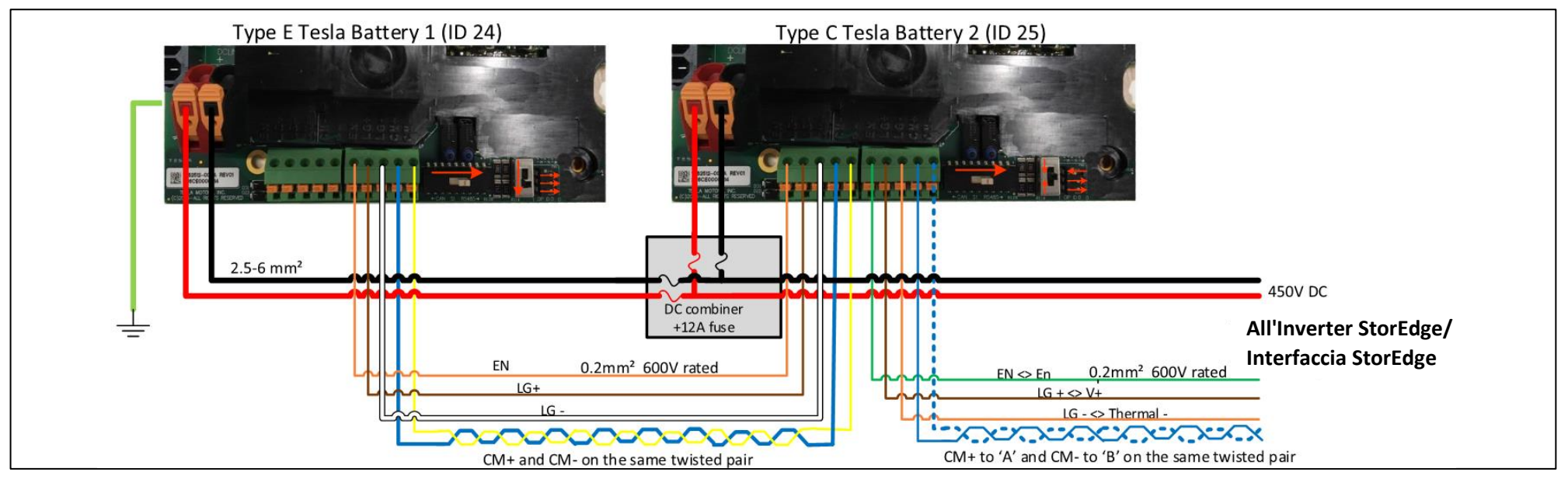

Figura 10: Collegamento due batterie tipo C e tipo E

## Verifica e configurazione post-installazione

Seguire la lista di controllo riportata di seguito per verificare che il sistema sia correttamente collegato e configurato. La lista di controllo è adatta per un sistema con un singolo inverter/interfaccia StorEdge, una singola batteria ed un singolo contatore Modbus SolarEdge installato nel punto di consegna alla rete (vedere diagramma sotto). Per altre configurazioni di sistema, seguire le istruzioni riportate nella guida di installazione StorEdge fornita con l'Inverter StorEdge o l'Interfaccia StorEdge.

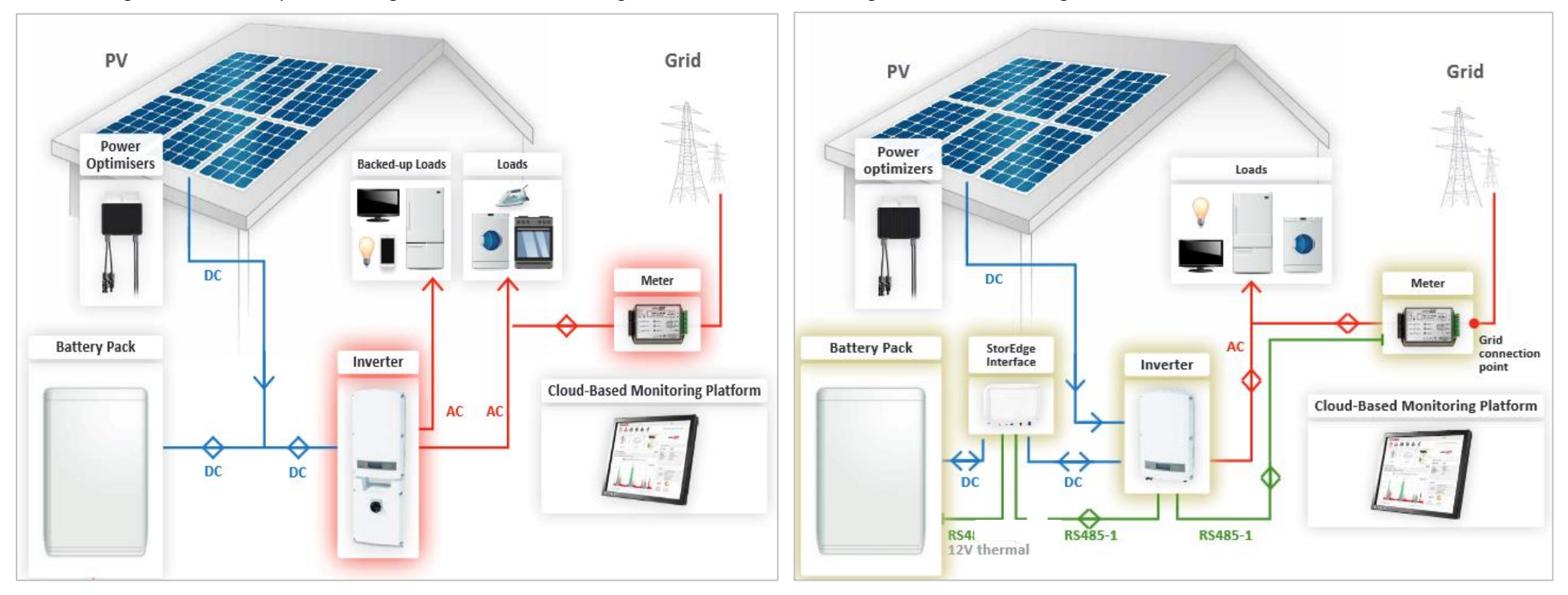

Figura 11: Sistema StorEdge con Inverter StorEdge (a sinistra) e con Interfaccia StorEdge (a destra)

# solar<mark>edge</mark>

| Fas | e                                                                                                    | Istruzione                                                                                                    |                                                                                                    |  |  |
|-----|----------------------------------------------------------------------------------------------------|----------------------------------------------------------------------------------------------------|----------------------------------------------------------------------------------------------------|--|--|
| 1   | Installazione                                                                                                    | e e cablaggio                                                                                                    |                                                                                                    |  |  |
|     | 1.1                                                                                                    | Verificar                                                                                                    | e che la distanza tra i componenti sia conforme alle distanze specificate nella guida di installazione fornita.                                                                                                    |  |  |
|     | 1.2 Scattare una fotografia del dispositivo di controllo termico della batteria ed inviarla all'assistenza SolarEdge (utile per la risoluzione di problemi futuri se necessario)   1.3 Scattare una fotografia dell'Interfaccia StorEdge (se installata) ed inviarla all'assistenza SolarEdge. |                                                                                                    |                                                                                                    |  |  |
|     |                                                                                                    |                                                                                                    |                                                                                                    |  |  |
|     | 1.4                                                                                                    | Scattare una fotografia dell'installazione e inviarla all'assistenza SolarEdge.                                       |                                                                                                    |  |  |
|     | 1.5                                                                                                    | Verificare che la copertura paraspruzzi della batteria sia chiusa.                                                    |                                                                                                    |  |  |
|     | 1.6                                                                                                    | Verificare che il quadro dei carichi privilegiati sia cablato.                                                        |                                                                                                    |  |  |
|     | 1.7                                                                                                    | Verificare che tutti i collegamenti di cablaggio lato CC, lato CA e comunicazione siano completati nel modo seguente: |                                                                                                    |  |  |
|     |                                                                                                    | 1.7.1                                                                                                    | Verificare il cablaggio lato CA ed il sezionatore.                                                                                                    |  |  |
|     |                                                                                                    | 1.7.2                                                                                                    | Verificare la tensione di ingresso CC della stringa. Verificare 1 V per ottimizzatore nella stringa.                                                                                                    |  |  |
|     |                                                                                                    | 1.7.3                                                                                                    | Verificare la corretta messa a terra della batteria, dell'Inverter o dell'Interfaccia StorEdge.                                                                                                    |  |  |
|     |                                                                                                    | 1.7.4                                                                                                    | Verificare il cablaggio CC alla batteria (vedere tabella 1). Tirare tutti i collegamenti e verificare che tutto sia fissato e a tenuta.                                                                                                    |  |  |
|     |                                                                                                    | 1.7.5                                                                                                    | Per batterie tipo B: Verificare il collegamento termico alla batteria (vedere tabella 1). Tirare tutti i collegamenti e verificare che tutto sia fissato e a tenuta.                                                                                                    |  |  |
|     |                                                                                                    | 1.7.6                                                                                                    | Verificare i collegamenti alla batteria inclusa l'impostazione dei DIP switch come descritto nella guida di installazione fornita.                                                                                                    |  |  |
|     |                                                                                                    | 1.7.7                                                                                                    | Verificare i collegamenti al contatore.                                                                                                    |  |  |
|     |                                                                                                    | 1.7.8                                                                                                    | Verificare i collegamenti tra Interfaccia StorEdge e inverter (se applicabile).                                                                                                    |  |  |
|     |                                                                                                    | 1.7.9 Verificare che sia installata una batteria da 9 V nell'Inverter StorEdge (se applicabile).                      |                                                                                                    |  |  |
|     |                                                                                                    | 1.7.10                                                                                                    | Verificare i collegamenti CA e CT (trasformatore amperometrico) sul contatore inclusa la direzione della freccia sul trasformatore amperometrico: collegare il contatore all'alimentazione. Controllare i LED: se configurato come contatore di esportazione/importazione: verde=importazione, rosso=esportazione; se configurato come contatore di consumo il LED dovrebbe essere verde. |  |  |
|     |                                                                                                    | 1.7.11                                                                                                    | Controllare il collegamento ad internet con una delle seguenti opzioni: Ethernet, Wi-Fi, Cellulare, Modulo ZigBee.                                                                                                    |  |  |
| 2   | Messa in Servizio                                                                                                    |                                                                                                    |                                                                                                    |  |  |
|     | 2.1                                                                                                    | Alimentare l'inverter sul lato CA.                                                                                    |                                                                                                    |  |  |
|     | 2.2                                                                                                    | Attivare l'inverter usando la scheda microSD SolarEdge in dotazione.                                                  |                                                                                                    |  |  |
|     | 2.3                                                                                                    | Eseguire l'accoppiamento quando i moduli sono esposti alla luce del sole.                                             |                                                                                                    |  |  |
| ľ   | 2.4                                                                                                    | Portare l'interruttore ON/OFF dell'inverter su OFF.                                                                   |                                                                                                    |  |  |
| 3   | Verifica configurazione RS485 (per 1 batteria ed 1 contatore)                                                                                                    |                                                                                                    | ne RS485 (per 1 batteria ed 1 contatore)                                                                                                    |  |  |
|     | 3.1                                                                                                    | Se non è già su OFF, portare su OFF il sezionatore sulla StorEdge Connection Unit (per Inverter StorEdge).            |                                                                                                    |  |  |
|     | 3.2                                                                                                    | Portare l'interruttore ON/OFF dell'inverter su OFF.                                                                   |                                                                                                    |  |  |

# solar<mark>edge</mark>

| se                                                                | Istruzione                                                                                                    |                                                                                                    | Controllato                                                              |   |  |
|-------------------------------------------------------------------|----------------------------------------------------------------------------------------------------|----------------------------------------------------------------------------------------------------|--------------------------------------------------------------------------|---|--|
| 3.3                                                               | Dispositi                                                                                                    | Dispositivi                                                                                                    |                                                                          |   |  |
| 3.3.1 Menu > Comunicazione > Conf RS485-1 > <b>Disp. multipli</b> |                                                                                                    |                                                                                                    |                                                                          |   |  |
| 3.4                                                               | 3.4 Contatore                                                                                                    |                                                                                                    |                                                                          |   |  |
|                                                                   | 3.4.1                                                                                                    | Menu > Comunicazione > Conf RS485-1 > Cont. 2 > Dispositivo <mtr>, Protocollo<wn>, Valut Num.Seriale &lt;2&gt;, Funz Misur <al+acq>.</al+acq></wn></mtr>                                                                                                    | Tras C <verificare ct="" etichetta="">,</verificare>                     |   |  |
|                                                                   | 3.4.2                                                                                                    | Verificare il tipo di Dispositivo > Misur.Rendim.                                                                                                    |                                                                          |   |  |
|                                                                   | 3.4.3 Verificare protocollo > WattNode                                                                                                    |                                                                                                    |                                                                          |   |  |
|                                                                   | 3.4.4                                                                                                    | 3.4.4 Verificare che l'ID del dispositivo, Num. Seriale, sia impostata su <b>2</b> .                                                                                                    |                                                                          |   |  |
|                                                                   | 3.4.5                                                                                                    | 3.4.5 Verificare il valore del TA che compare sull'etichetta: Valut Trasf C > <xxxxa>.</xxxxa>                                                                                                    |                                                                          |   |  |
|                                                                   | 3.4.6                                                                                                    | 3.4.6 Se il valore impostato del TA si resetta a 0, verificare la comunicazione con il contatore.                                                                                                    |                                                                          |   |  |
|                                                                   | 3.4.7                                                                                                    | Per un contatore installato nel punto di consegna alla rete, selezionare Funz Misur > Alim. in+A                                                                                                    | cquist.                                                                  |   |  |
| 3.5                                                               | 3.5 Batteria                                                                                                    |                                                                                                    |                                                                          |   |  |
|                                                                   | 3.5.1                                                                                                    | Menu > Comunicazione > Conf RS485-1 > Batteria 1 > Num.Seriale <24>.                                                                                                    |                                                                          |   |  |
| 3.6                                                               | Opzionale: Kit di espansione RS485                                                                                                    |                                                                                                    |                                                                          |   |  |
|                                                                   | 3.6.1                                                                                                    | Per un sistema multi-inverter installare e configurare un kit di espansione RS485. Fare riferimente<br>http://www.solaredge.com/files/pdfs/RS485_expansion_kit_installation_guide.pdf                                                                                                    | o alla sua guida di installazione:                                       |   |  |
| Verifica co                                                       | e collegamento RS485<br>e il pulsante LCD esterno dell'inverter per visualizzare le schermate di stato una dopo l'altra fino a quando viene visualizzata una schermata come la seguente:                                                                                                    |                                                                                                    |                                                                          |   |  |
| Premere il                                                        |                                                                                                    |                                                                                                    |                                                                          | - |  |
| 4.1                                                               | Controllare lo stato della comunicazione RS485:<br>RS485 - 1 < MLT > < 02                                                                                                    |                                                                                                    | Dev Prot ##<br>RS485-1 <mlt>&lt;02&gt;&lt;02&gt;</mlt>                   |   |  |
|                                                                   | 4.1.1                                                                                                    | Verificare che il numero sotto Prot. visualizzi il numero dei dispositivi configurati.                                                                                                    |                                                                          |   |  |
|                                                                   | 4.1.2                                                                                                    | Verificare che il numero sotto ## visualizzi il numero dei dispositivi in comunicazione.                                                                                                    |                                                                          |   |  |
| 4.2                                                               | Controllare il(i) contatore(i): Nella schermata di stato del(i) contatore(i) verificare che lo stato sia OK. Se si presenta Comm. Error (Errore di comun.) fare riferimento alla sezione di risoluzione dei guasti nella guida di installazione fornita. Export Meter   Status: Opwer[W]: X.XXX   Energy[Wh]: X.XXX |                                                                                                    |                                                                          |   |  |
| Controllar                                                        | e il collegamento con la batteria                                                                                                    |                                                                                                    |                                                                          |   |  |
| 5.1                                                               | Scorrere I<br>l'informaz<br>batteria), a<br>(energia s                                                                                                    | e varie schermate fino a quando si raggiunge la schermata di stato della batteria. Verificare<br>ione della batteria: BSN (numero seriale batteria), ID (dovrebbe essere 24; 25 per una 2ª<br>SOE (capacità residua della batteria in percentuale), PWR (potenza di carica/scarica), Totale<br>ccaricata totale) e Stato (carica/scarica, Idle, Init. o Fault). | BSN:16B0003631 ID:24<br>SOE:90% PWR: 0W<br>Total: 324.0kWh<br>State:Idle |   |  |

# solar<mark>edge</mark>

| Fase |                                                                                    | Istruzione                                                                                                    |                                                                                   |                                                                                  |  |
|------|------------------------------------------------------------------------------------|----------------------------------------------------------------------------------------------------|-----------------------------------------------------------------------------------|----------------------------------------------------------------------------------|--|
| 6    | Aggiorname                                                                         | nento del firmware dell'inverter e della batteria                                                                                                    |                                                                                   |                                                                                  |  |
|      | 6.1                                                                                | Inserire una scheda micro SD con l'ultima versione del firmware disponibile su http://solaredge.com/storedge/firmware.                                                                                                    |                                                                                   |                                                                                  |  |
|      | 6.2                                                                                | Chiudere la copertura dell'inverter e la copertura dell'Interfaccia StorEdge (se applicabile).                                                                                                    |                                                                                   |                                                                                  |  |
|      | 6.3                                                                                | Accendere sia l'interruttore ON/OFF dell'inverter sia quello dell'interfaccia StorEdge (se applicabile).                                                                                                    |                                                                                   |                                                                                  |  |
|      | 6.4                                                                                | Usando il pulsante LCD esterno selezionare Manutenzione > Agg. SW-Scheda SD > Si, aspettare che<br>il messaggio Running script scompaia, durata 5 min + 25 min per batteria. Date and Time<br>Reset Counters<br>Factory Reset<br>SW Upgrade-SD Card |                                                                                   |                                                                                  |  |
|      | Controllare                                                                        | ire la versione del firmware della batteria                                                                                                    |                                                                                   |                                                                                  |  |
|      | 6.5                                                                                | Spegnere                                                                                                    | e l'inverter e aspettare 3 minuti. Riaccendere l'inverter.                        |                                                                                  |  |
|      | 6.6                                                                                | Menu > C                                                                                                    | Comunicazione > Conf RS485-1 > Batteria 1 > <b>Info Batter.</b>                   | SN: 16B0003631<br>Model: 1067000-00-B<br>Nameplate[kWH]: 6.4<br>FW Ver.: 2.19.10 |  |
| 7    | Impostazior                                                                        | postazione modalità operativa StorEdge                                                                                                    |                                                                                   |                                                                                  |  |
|      | 7.1                                                                                | Accendere l'inverter.                                                                                                    |                                                                                   |                                                                                  |  |
|      | 7.2                                                                                | Verificare la carica o la scarica secondo la condizione attuale.                                                                                                    |                                                                                   |                                                                                  |  |
|      | 7.3                                                                                | Impostare la modalità operativa secondo una delle seguenti opzioni:                                                                                                    |                                                                                   |                                                                                  |  |
|      |                                                                                    | Massimizzare l'autoconsumo                                                                                                    |                                                                                   |                                                                                  |  |
|      |                                                                                    | 7.3.1 Menu > Controllo alim. > Gestione energia > Con. Energ. > Max Autoconsumo                                                                                                    |                                                                                   |                                                                                  |  |
|      |                                                                                    | Programmazione profilo carica/scarica                                                                                                    |                                                                                   |                                                                                  |  |
|      | 7.3.2 Menu > Controllo alim. > Gestione energia > Con. Energ. > <b>Time of Use</b> |                                                                                                    |                                                                                   |                                                                                  |  |
|      |                                                                                    | Solo backup                                                                                                    |                                                                                   |                                                                                  |  |
|      |                                                                                    | 7.3.3                                                                                                    | Menu > Controllo alim. > Gestione energia > Con. Energ. > <b>Solo backup</b>      |                                                                                  |  |
|      | 7.4                                                                                | Opzionale: Impostare altre opzioni StorEdge                                                                                                    |                                                                                   |                                                                                  |  |
|      |                                                                                    | Carica CA                                                                                                    |                                                                                   |                                                                                  |  |
|      |                                                                                    | 7.4.1 Menu > Controllo alim. > Gestione energia > Ctrl Accumulo > Carica CA > Abilita                                                                                                    |                                                                                   |                                                                                  |  |
|      |                                                                                    | Riserva backup                                                                                                    |                                                                                   |                                                                                  |  |
|      |                                                                                    | 7.4.1                                                                                                    | Menu > Controllo alim > Gestione energia > Ctrl Accumulo > Ris. backup > {Valore} |                                                                                  |  |

## Informazioni per Assistenza e Contatto

If you have technical queries concerning our products, please contact us:

| Australia (+61)               | 1800 465 567  | support@solaredge.net.au    |
|-------------------------------|---------------|-----------------------------|
| APAC (Asia Pacific) (+972)    | 073 2403118   | support-asia@solaredge.com  |
| China(+86)                    | 21 6212 5536  | support china@solaredge.com |
| France and Belgium (+33)      | 0800 917 410  | support@solaredge.fr        |
| DACH and Rest of Europe (+49) | 089 454 59730 | support@solaredge.de        |
| Italy (+39)                   | 800 784 824   | support@solaredge.it        |
| Japan (+81)                   | 03 5530 9360  | support@solaredge.jp        |
| Netherlands (+31)             | 0800 0221 089 | support@solaredge.nl        |
| New Zealand (+64)             | 0800 144 875  | support@solaredge.net.au    |
| United Kingdom (+44)          | 0800 028 1183 | support-uk@solaredge.com    |
| US & Canada (+1)              | 510 498 3200  | ussupport@solaredge.com     |
| Greece (+30)                  | 00800 125574  |                             |
| Middle East & Africa (+972)   | 073 2403118   |                             |
| South Africa (+27)            | 0800 982 659  | support@solaredge.com       |
| Turkey(+972)                  | 073 240 3118  |                             |
| Worldwide (+972)              | 073 240 3118  |                             |

Before contact, make sure to have the following information at hand:

- Inverter and power optimizer model numbers
- Serial number of the product in question
- The error indicated on the inverter screen or on the SolarEdge monitoring portal, if there is such an indication.
- System configuration information, including the type and number of modules connected and the number and length of strings.
- The communication method to the SolarEdge monitoring portal, if the site is connected
- Inverter software version as appears in the ID status screen.